## 令和6年度版 小学校 知多地方教育計画案 の修正について(2024.05.27)

## 1 修正箇所

- o第3学年 算数 10番目の単元が、本来「たし算とひき算」であるところに、「たし算 とひき算の筆算」が入ってしまっていた。「たし算とひき算の筆算」は5番目の単元 にあるため重複しており、「たし算とひき算」の単元計画が入っていなかった。
   o今回の修正ファイル
  - 令和6年度版 知多地方教育計画(全頁PDFファイル)141MB 1936ページ
  - ② 令和6年度版 知多地方教育計画(個別PDFファイル)
     ②-1 04算数.ZIP 19.9MB
     ②-2 全PDFファイル(2024\_allfiles.zip) 141MB
  - ③ カリキュラム・データ 6年度版 (ccmdata2024.exe) 4.5MB
  - ④ 日案作成ソフト【小学校版】(2024\_Excel\_nichian.zip) 882kB

## 2 運用上の注意

- (1) 各PDFファイル(上記①および②)は、各校で参照利用しているPDFファイルを差し 替えて今後利用していく。
- (2) 各データファイルは、すでに日案作成に利用中であるため、小学校3年生の算数を 指導している方は、次に示す手順で修正作業を行う必要がある。 Curriculum Managerおよび日案作成ソフトを利用したり、令和7年度以降に利用する 場合は、最新データをダウンロード・インストールして使えば問題はない。

## 3 日案作成でデータを利用中の場合の修正手順

- (1) Curriculum Manager を利用して日案を作成している場合
  - 知多教育事務所HPの知多カリマネージャーサポートページから、カリキュラム ・データ 6年度版(Last Update 2024/05/27)をダウンロードしてインストール する。
  - ② Curriculum Manager を起動 する。
  - (3) 年間計画作成ボタンをクリック。
  - ④ 「3年」→「算数」と選択し、「1学期」のタブを選択する。(右図参照)
  - ⑤ 「表とグラフ」の次の「た し算とひき算の筆算」の左側 の濃灰色の部分をクリック。
  - ⑥ 削除ボタンをクリック。
  - ⑦ 追加ボタンをクリック。
  - ⑧ 「表とグラフ」の次の「た し算とひき算」を選択。
  - ⑨ 追加実行ボタンをクリック。
  - ① 1 学期の計画の一番下に追 加された「たし算とひき算」

     の左側の濃灰色の部分をクリック。

| No. Adv. a re  | 単元之                          | 国際バターンター                     | r                         | 標準                                                 | 実時数                 | 過不足               |
|----------------|------------------------------|------------------------------|---------------------------|----------------------------------------------------|---------------------|-------------------|
| 3年             | 算数のとびら                       | 標準的な展開例                      | 1学期                       | 60                                                 | 60                  | (                 |
| 3年             | 九九の表とかけ算                     | 標準的な展開例                      | 2学期                       | 70                                                 | 62                  | -5                |
| 3年             | わり算                          | 標準的な展開例                      | 0倍期                       | 45                                                 | 02                  |                   |
| 3年             | 見方・考え方を深めよう「あれ? たくさんいたのに」    | 標準的な展開例                      | 3 <del>7 A</del> H        | 40                                                 | 37                  |                   |
| 3年             | たし算とひき算の筆算                   | 標準的な展開例                      | 年間                        | 175                                                | 159                 | -11               |
| 34             | 心心智(上p.49)                   | 標準的な展開例                      |                           |                                                    |                     |                   |
| 34             |                              | (標準的)(3)使開的                  | 時数はス                      | 時数は本文入力・修正でしか変更<br>することはできません。<br>実時数は編集することができます。 |                     |                   |
| 34             | 一方をこえる観                      | 信準時少な腰閉門列                    | することは                     |                                                    |                     |                   |
| 04             | - 夜ビノノノ<br>  たいない声音の楽台       | 1県1年11月の1日月1月1               | 実時数に                      |                                                    |                     |                   |
| 9件             | にし身という身の軍具<br>ダイ た計算になるのわた   | 「高い中ロリノは」数(東))パリ             | and see the second second |                                                    |                     |                   |
| 0年             | 27/381月128-30/2018           | ·康平中小岛,使用的                   |                           |                                                    |                     |                   |
| 3年<br>3<br>(1) | 」真成の日田町元<br>ふく翌[ En 94~n 95] | 1県1年05/3月1月1<br>1巻/他的たい配用用60 | - 標:                      | 標準的年間計画作成                                          |                     |                   |
|                |                              | IN THE COLUMN T              | 参考デー                      | 参考データ読込 参考データ                                      |                     | 一夕書出              |
|                |                              |                              | A 10                      | ▲ 1つ上へ   整合性チェ                                     |                     | チェック              |
|                |                              |                              | ▼ 15                      | ▼ 1つ下へ 他クラス計画                                      |                     | 十画複写              |
|                |                              | •                            | 追加                        | 追加印刷                                               |                     | 唰                 |
|                |                              |                              | <br>肖J际                   | 削除   キャン                                           |                     | ノセル               |
| •              |                              | Þ                            | ▼ 1つ<br>追加<br>削約          | ッ下へ<br>10<br>余                                     | 他クラス言<br>EF:<br>キャン | †<br>画<br>刷<br>ノセ |

 ① 「▲ 1つ上へ」ボタンを押して、「たし算とひき算」が「表とグラフ」の次に 来るように移動させる。この時、表示されている単元名の幅によっては、単元名が 左側に隠れてしまうときがあるので、下部のスライドバーを動かすか、単元名の表 示幅を短くして対応をする。

- (2) 日案作成ソフト【小学校版】を利用して日案を作成している場合
  - 知多教育事務所HPの知多カリマネージャーサポートページから、日案作成ソフト【小学校版】(2024/05/27修正・2024\_Excel\_nichian.zip)をダウンロードする。
  - ② 現在利用している「日案作成ソフト【小学校版】.xlsm」に上書きしないように、 作業用フォルダ等を作成して、そこへダウンロードしたファイルを移動して展開す る。
  - ③ 現在利用している「日案作成ソフト 【小学校版】.xlsm」を開き、「単元・ 内容」シートの左上「知多カリ消去」 ボタンをクリックする。
  - ④ 確認のウィンドウが出たら「はい」
     または「いいえ」ボタンをクリック。
  - ⑤ 「設定」シートにもどり、7の「取り込みたい知多カリデータを選んでください。」の教科選択に変更がないか確認し、「知多カリ取込」ボタンをクリックする。

「取り込みたい知多カリファイルを選 択してください。」で「OK」をクリ ック。

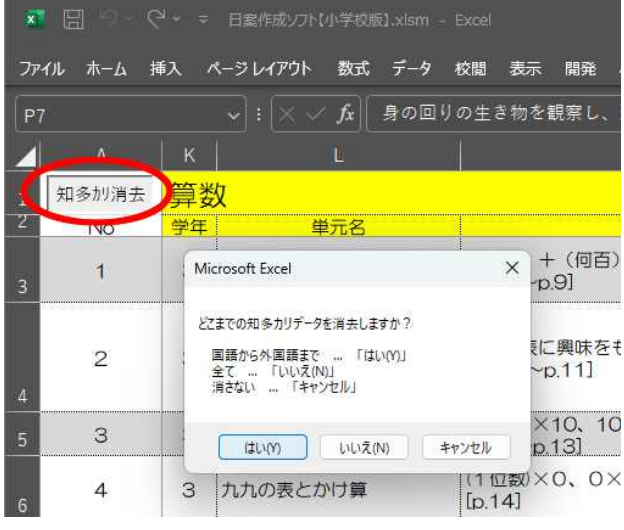

- ⑥ ここで、②で展開したフォルダから「R6日案用知多カリ【小学校】.xlsx」を選 んで「開く」ボタンをクリックする。
- ⑦ 「単元・内容」シートの算数のデータを確認し、最終部がNo.159のデータになっていれば、作業終了。